## PROCEDURE TO CREATE AN ACCOUNT AND DOWNLOAD ADMISSION LETTER AND OTHER DOCUMENTS

- 1. Click on the link <u>https://admission.mmust.ac.ke/</u>
- <complex-block>
  Current deplications fordation: Notable : Notable : Nota
  - 3. Key in your sir name, other names and your personal email address
  - 4. Check the kuccps student check box and enter any of the following

Enter KUCCPS Email used during kuccps registration or KCSE Index No or National ID

- 5. Select identification document
- 6. Enter password you will be using
- 7. Reenter the same password to confirm
- 8. Click signup

## Logging in

1. Visit <u>https://admission.mmust.ac.ke/</u> and following window appears

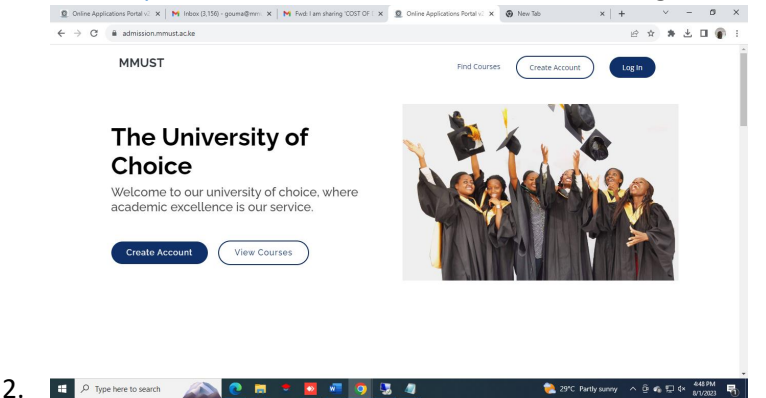

2. Click on create account and the below window opens

## 3. Click log in and the following is displayed

| <ul> <li>Online Applications Portal v2 x</li> <li>M Inbox (3,156) - gourna@mm: x</li> <li>M Fwd: I am sharing 'COST OF E x</li> <li>Online Applications Portal v2 x</li> <li>New Tab</li> </ul>                                                                                                    | ×   +    |       | ~            |     | -               | ٥         | × |
|----------------------------------------------------------------------------------------------------|----------|-------|--------------|-----|-----------------|-----------|---|
| ← → C 🔒 admission.mmustac.ke/Home/Login                                                                                                    |          | Ê     | \$           | *   | ± □             | •         | : |
| Welcome to MASINDE MULIRO UNIVERSITY OF                                                                                                    | FSCIEN   | CE AI | ND           |     |                 |           | • |
| Username Username The Email field is required. Password                                                                                                    |          |       |              |     |                 |           |   |
| The Password field is required.                                                                                                    |          |       |              |     |                 |           |   |
| Remember me                                                                                                    |          |       |              |     |                 |           |   |
|                                                                                                    |          |       |              |     |                 |           |   |
| Garage Contraction of the Contraction of the Contra |          |       |              |     |                 |           |   |
| I dont have an account                                                                                                    |          |       |              |     |                 |           |   |
| 🕂 🔎 Type here to search 🖉 💼 🕈 🙋 📲 🧑 🛂 🥒 📚 29°C. Part                                                                                                    | ly sunny | ~ (   | 9 <b>-</b> 1 | ₽ ¢ | 4:52  <br>8/1/2 | РМ<br>023 | 0 |

4. Key in your email address used when creating account and password then log in The following is displayed

|              | Online Applications Portal v2.                                                              | 0-/× +    |      |                                    |                                 |                       | -     | ð | ×   |  |  |  |
|--------------|---------------------------------------------------------------------------------------------|-----------|------|------------------------------------|---------------------------------|-----------------------|-------|---|-----|--|--|--|
| $\leftarrow$ | ← C 🗘 https://admission.mmust.ac.ke/IntakeApplications/AdmissionDocuments D A ☆ ☆ ↓ 中 & ⊛ % |           |      |                                    |                                 |                       |       |   |     |  |  |  |
|              |                                                                                             | ≡         |      |                                    |                                 |                       | ¢     | Μ | ~ Î |  |  |  |
| 8            | Admission Documents                                                                         | Admissi   | on   |                                    |                                 |                       |       |   |     |  |  |  |
| 8            | Admission Letter                                                                            | Documents |      |                                    |                                 |                       |       |   |     |  |  |  |
|              |                                                                                             |           |      |                                    |                                 |                       |       |   |     |  |  |  |
|              |                                                                                             |           |      | ☑ Admission Documments             | 💾 My Doci                       | uments/Uploaded Docum | ients |   |     |  |  |  |
|              |                                                                                             |           |      |                                    |                                 |                       |       |   |     |  |  |  |
|              |                                                                                             |           |      |                                    |                                 |                       |       |   |     |  |  |  |
|              |                                                                                             |           |      |                                    |                                 |                       |       |   |     |  |  |  |
|              |                                                                                             |           | Show | 10 v entries                       |                                 |                       |       |   |     |  |  |  |
|              |                                                                                             |           | # ↑↓ | Name                               | Description                     | Action                |       |   |     |  |  |  |
|              |                                                                                             |           | 1    | National ID (Or Birth certificate) | I D number                      | View Document         | nload |   |     |  |  |  |
|              |                                                                                             |           | 2    | Passport size coloured photograph  | passport size colour photograph | View Document         | nload |   |     |  |  |  |
|              |                                                                                             |           | 3    | Student Handbook                   | Admission Documents             | View Document         | nload |   |     |  |  |  |
|              |                                                                                             |           | 4    | Admission Guideline                | Guideline                       | View Document         | nload |   |     |  |  |  |
|              |                                                                                             |           |      |                                    |                                 |                       |       |   |     |  |  |  |

- 5. Click on admission letter to download
- 6. Download all admission documents
- 7. Fill admission FORMS MMU/2A, MMU/2B, MMU/3
- 8. Once done, scan and upload them under my documents/uploaded documents Only the following documents should be uploaded
  - I. Filled Admission Forms(MMU/2A, MMU/2B, MMU/3)
  - II. Certified copy of the Original K.C.S.E Results Slip or Certificate.

- III. Certified copy of the Original National ID (Or Birth certificate).
- IV. Certified copy of the Original passport for non-Kenyan only.
- V. Passport size colour photograph